This Document is to demonstrate how to add a customer conversation. Should you have questions, need assistance with, or find errors with this document please contact <u>billingarhelp@usf.edu</u> for assistance.

#### **Customer Conversations Overview**

Customer Conversations is a feature to enter comments or conversations held with customers or with others regarding customer account items. Conversations is also a way to attach copies of email or scanned copies of correspondence to/from customers. Conversations are helpful when attempting to do collections and to provide information to the central area through conversations. Conversations may also be used for different types of conversations or for notes in regards to actions taken on the customer account.

It is important to remember when entering a customer conversation to not use any derogatory or inflammatory remarks regarding the customer/debtor. Should a customer/debtor have used such remarks with you do not enter the actual statement in the conversation. Notate elsewhere the exact words said. In the conversation in the system, enter an approximation of the conversation such as "The customer then used several expletives and said several derogatory statements towards me."

Never under any circumstances should you put any sensitive information in a conversation. Sensitive information are social security numbers, credit card numbers, or other types of information like this.

There are three ways to enter Conversations

- 1. From the View/Update Items Detail Page when reviewing a specific Item.
- 2. The Customer Item List when selecting a specific item to review.
- 3. In the Navigator. You can also use this to review all conversations for a customer.

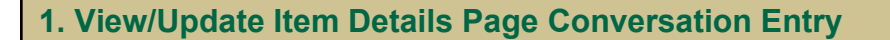

|                            | ✓ USF Home Page                                                                                                    |                  |
|----------------------------|----------------------------------------------------------------------------------------------------|------------------|
| PCard Reconciler           | Billing and AR                                                                                                    | Asset Management |
| 18 Reconciler Unreconciled | <b>\$</b> the second second s |                  |
| Project Costing            | PCard                                                                                                    | Accounts Payable |
| - \$                       | Bank Name                                                                                                    | <b>I</b>         |

From the Home Screen click on the Billing and AR Tile and select from the Navigation Collection on the left the View/Update Item Details option.

| <b>C</b> USF Home Page    |   |
|---------------------------|---|
| 📄 Standard Billing        |   |
| Copy Single Bill          |   |
| Reprint Invoices          |   |
| Bills Invoiced            |   |
| 📄 Bill Details            |   |
| Review Entries by Invoice |   |
| E Customer Item List      |   |
| Tiew/Update Item Details  | Ţ |
|                           |   |

Search for the specific item you wish to enter a conversation about. If presented with a list, select the appropriate item from the listing.

#### View/Update Item Details

Enter any information you have and click Search. Leave fields blank for a list of all values.

| Find an Ex     | cisting Value    |                      |            |             |                |           |                          |             |                |         |
|----------------|------------------|----------------------|------------|-------------|----------------|-----------|--------------------------|-------------|----------------|---------|
| - Search Crite | eria             |                      |            |             |                |           |                          |             |                |         |
| Bu             | siness Unit      | = •                  | USF01      |             | Q              |           |                          |             |                |         |
| C              | ustomer ID       | begins with <b>•</b> |            |             | Q              |           |                          |             |                |         |
|                | Item ID          | begins with <b>•</b> | DJV-00004  | 1           |                |           |                          |             |                |         |
|                | Item Line        | - •                  |            |             |                |           |                          |             |                |         |
|                | Item Status      | - •                  |            |             | T              |           |                          |             |                |         |
| Cre            | edit Analyst     | begins with <b>•</b> |            |             | Q              |           |                          |             |                |         |
|                | Collector        | begins with <b>•</b> |            |             | Q              |           |                          |             |                |         |
| Purchase Orde  | r Reference      | begins with <b>v</b> |            |             | Q              |           |                          |             |                |         |
| D              | ocument ID       | begins with <b>•</b> |            |             |                |           |                          |             |                |         |
| Bi             | II of Lading     | begins with <b>v</b> |            |             |                |           |                          |             |                |         |
|                | Contract         | begins with 🔻        |            |             | Q              |           |                          |             |                |         |
| Case Sensitive | ve<br>Clear Basi | ic Search 🖉 Sa       | ave Search | Criteria    |                |           |                          |             |                |         |
| View All       |                  |                      |            |             |                |           |                          | 14.4        | 1-3 of 3 🔻     | ► ►     |
| Business Unit  | Customer ID      | Item ID              | Item Line  | Item Status | Credit Analyst | Collector | Purchase Order Reference | Document ID | Bill of Lading | Contra  |
| USF01          | DJV1001          | DJV-00004            | 0          | Closed      | DVANDERM       | DVANDERM  | (blank)                  | (blank)     | (blank)        | (blank) |
| USF01          | DJV1001          | DJV-00004Cfm         | 0          | Open        | DVANDERM       | DVANDERM  | (blank)                  | DJV-00004   | (blank)        | (blank) |
| USF01          | DJV1001          | DJV-00004RB          | 0          | Closed      | DVANDERM       | DVANDERM  | (blank)                  | DJV-00004CR | (blank)        | (blank) |

On the screen presented click the Add Conversation link at the bottom of the page just above the buttons.

|      |                  | Split | Item Action   | Add Convernation | on     |         |
|------|------------------|-------|---------------|------------------|--------|---------|
| Save | Return to Search | Prev  | vious in List | Next in List     | Notify | Refresh |

You will be presented with a message like this. Click OK.

| If you transfer before you SAVE all new or modified input will be lost ! Click Ok to transfer without saving, otherwise click Cancel. (6000,1421) |  |
|----------------------------------------------------------------------------------------------------|--|
| OK S Cancel                                                                                                    |  |

At the top of the page enter a Description of the conversation. You may need to abbreviate to make enough fit and be meaningful.

There are various options to select for the Subject and Sub-Topic. Depending on what is selected for the subject will determine the options available for the Sub-Topic. If a department determines there is a need for an additional Subject or Sub-Topic please submit a request to billingarhelp@usf.edu for review and consideration.

| Conversation | ns <u>R</u> eferences |                     |              |                              |                      |
|--------------|-----------------------|---------------------|--------------|------------------------------|----------------------|
| SetID        | USFSI                 | Business Unit USF01 | Customer     | DJV1001                      | DJV TESTING CUSTOMER |
| *Status      | New •                 |                     | *Description | Customer Called Regarding Re | fu                   |
| Subject      | ACCOUNT BALANCE       | Q Account Balance   | Sub-Topic    | OVERPAYMENT                  | Q Overpayment        |

| Look Up St           | ubject ×              |
|----------------------|-----------------------|
| Cancel               | Help                  |
| Search Results       |                       |
| View 100             | -8 of 8 🔻 🕨           |
| Conversation Subject | Description           |
| (blank)              | (blank)               |
| ACCOUNT BALANO       | Account Balance       |
| CONTACT INFORMATION  | Contact information   |
| CREDITS              | Credits               |
| INITIAL CALL         | Initial Customer Call |
| MISCELLANEOUS        | Miscellaneous         |
| PAYMENT              | Payment               |
| WRITE-OFF            | Write-off             |
| •                    | •                     |

The next section has several parts. We will only concern ourselves with the Promise of Payment.

| □ Promise of Payment |             |               |                  | Attachments Exist |
|----------------------|-------------|---------------|------------------|-------------------|
| Review               |             | Follow Up     | Reference Totals |                   |
| Date                 | Review Days | Action Q      | Amount           |                   |
| User ID              | Done        | User ID Q     | Done Currency    | USD Q             |
| Supervisor Review    |             | Letter Q Date | Promise Date     |                   |

Only select Promise of Payment If a customer has promised to make a payment. When Promise of Payment is selected the section changes. Enter the information in the appropriate fields to reflect the various information the customer provides to you about the promise to pay. Also remember to select a confidence level. If the customer/debtor has broken promises of payment before or if they sound unsure about it then go with a lower level of confidence. If the customer/debtor has always kept their word you would want to go with a higher level of confidence.

Promise of Payment

| T Tollinge Da      | te            |            | Promise Amount    | 0.00      |      | Currency       | USD Q  |
|--------------------|---------------|------------|-------------------|-----------|------|----------------|--------|
| Tolerance Da       | ys 0          |            | Payment Tolerance | 0 %       |      | Confidence     | Medium |
| roken Promise Acti | on            |            | User ID           | ۹         | Done |                |        |
|                    | Override Prom | ise Status | Override Reason   |           |      | Promise Status | None   |
| Date               | iii           | Action     | Q                 | User ID   | ٩    | Done           |        |
| L Supe             | VISOF REVIEW  |            |                   | Follow Up |      |                |        |
|                    |               |            |                   | Letter    | Q    | Data           | Done   |

If a department wishes to use the Promise Review feature they may. This is not a necessary component to enter a promise to pay. However, if the department wishes to utilize the Promise Review section they should contact billingarhelp@usf.edu to help understand how this is used and what security roles are necessary to be used with this area. If a department wishes to use other features of this section please contact the billingarhelp@usf.edu address for assistance.

| Promise Date          | 07/05/2020   |              | Promise Amount    | 1,000.0 | 00 | Curren       | icy USD Q   |
|-----------------------|--------------|--------------|-------------------|---------|----|--------------|-------------|
| Tolerance Days        | 0            |              | Payment Tolerance | 0       | %  | Confiden     | ce Medium 🗸 |
| Broken Promise Action |              |              | User ID           | Q       |    | one          |             |
|                       |              |              |                   |         |    |              |             |
| Promise Paviaw        | Override Pro | omise Status | Override Reason   |         |    | Promise Stat | None 🗸      |

The next section is where the conversation is to be entered. Never select the Customer Visible Option. Enter as much as possible regarding the conversation held with the customer.

| Conversati | on Entries                                    |                                                                                               | Q    4 4 1 of 1               | ▼ ▶ ▶   View All |
|------------|-----------------------------------------------|-----------------------------------------------------------------------------------------------|-------------------------------|------------------|
|            |                                               |                                                                                               | Delete Entry                  | Edit Entry       |
| Origin     | Internal                                      | Customer Visible                                                                              |                               |                  |
| Contact ID | Q                                             | Send Email                                                                                    | Email DateTime                |                  |
| Email ID   |                                               | Telephone                                                                                     | Extension                     |                  |
| Comments   | Customer called inquir<br>to receive payment. | ing about refund for items not delivered. Advised customer refund request was submitted yeste | rday and may take up to 2 wee | ks for them      |

Next select the References tab.

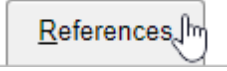

The item you used to navigate to the conversation screen should already be referenced.

| <u>C</u> onversat | tions   | References    |               |       |                    |                                               |                          |        |                |              |       |          |
|-------------------|---------|---------------|---------------|-------|--------------------|-----------------------------------------------|--------------------------|--------|----------------|--------------|-------|----------|
|                   | SetID   | USFSI         | Business Unit | USF01 | Customer           | DJV1                                          | 001                      |        | DJV TESTING CU | STOMER       |       |          |
|                   | Date    | 05/16/2020    |               |       | Description        | Customer Called Regarding Refu<br>OVERPAYMENT |                          | Status | us New         |              |       |          |
| S                 | ubject  | ACCOUNT BALAN | NCE           |       | Subject Topic      |                                               |                          |        | Include Closed | Information  |       |          |
| Related Tra       | ansacti | ons           |               |       |                    |                                               |                          |        |                |              |       |          |
| III Q             |         |               |               |       |                    |                                               |                          |        | I.             | 1-1 of 1 🔻 🕨 | l I V | /iew All |
| Qualifier         | Refere  | nce ID        |               |       | Reference Business | Unit                                          | Customer ID / Deposit ID |        | Item Line      |              |       |          |
|                   |         |               |               |       |                    |                                               |                          |        |                |              |       |          |

Should you want to reference an additional customer Item with this conversation, check the Include Closed Information Check box, click the Plus sign to the right, enter I in the Qualifier field, then tab out of the field.

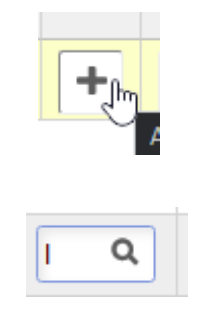

When you tab out of the field, more fields should open on the screen.

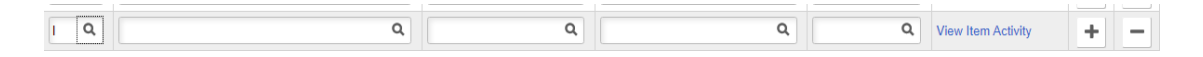

In the Item ID Field enter the Bill Source for the item you wish to reference. If it's an On Account Payment you would want to enter OA. Then click the magnifying glass also known as the lookup icon.

| DJV | ମ୍ଳ |
|-----|-----|
| DJV | ų   |

On the look up screen enter the Customer ID you are adding the conversation to. Then click Search. Once your listing has narrowed down, locate the other item. If need be you can also enter the exact Item ID in the Item ID look up field to only retrieve that item.

|                                      |              | Look Up          | Reference      | ID            |                 | ×                                   |
|--------------------------------------|--------------|------------------|----------------|---------------|-----------------|-------------------------------------|
| Item ID                              | begi         | ns with <b>v</b> | DJV            |               |                 | Help                                |
| Business Unit                        | begi         | ns with 🔻        |                |               |                 |                                     |
| Customer ID                          | begi         | ns with 🔻        | DJV1001        |               |                 |                                     |
| Search<br>Search Results<br>View 100 | Clear        | Cano             | el Basic       | Lookur        | 0<br>1 of 11 ▼  | ▶ ▶1                                |
| Item ID                              | ltem<br>Line | Business<br>Unit | Customer<br>ID | Entry<br>Type | ltem<br>Balance | Currency<br>Code -<br>Bal<br>Amount |
| DJV-00001                            | 0            | USF01            | DJV1001        | IN            | 0               | USD                                 |
| DJV-00001CR                          | 0            | USF01            | DJV1001        | CR            | 0               | USD                                 |
| DJV-00001RB                          | 0            | USF01            | DJV1001        | IN            | 0               | USD                                 |
| DJV-00002                            | 0            | USF01            | DJV1001        | IN            | 2170            | USD                                 |
| DJV-00003                            | 0            | USF01            | DJV1001        | IN            | 2751.56         | USD                                 |
| DJV-00004                            | 0            | USF01            | DJV1001        | IN            | 0               | USD                                 |
| DJV-00004CR                          | 0            | USF01            | DJV1001        | CR            | -839.51         | USD                                 |
| DJV-00004RR                          | 0            | USF01            | DJV1001        | IN            | 0               | USD                                 |
| DJV-00005                            | 0            | USF01            | DJV1001        | IN            | 13394.93        | USD                                 |
| DJV-00006                            | 0            | USF01            | DJV1001        | IN            | 1000            | USD                                 |
|                                      |              |                  |                |               |                 |                                     |

Repeat these steps until all items you wish to select are included.

|           | SetID USFSI Business Unit<br>Date 05/16/2020<br>Subject ACCOUNT BALANCE | USF01 Customer<br>Description<br>Subject Topic | DJV1001<br>Customer called regarding refu<br>OVERPAYMENT | E<br>Status M | DJV TESTING CUSTOMER<br>New<br>Include Closed Informa | tion |
|-----------|-------------------------------------------------------------------------|------------------------------------------------|----------------------------------------------------------|---------------|-------------------------------------------------------|------|
|           | ransactions                                                             |                                                |                                                          | I             | <ul> <li>1-3 of 3 •</li> </ul>                        | View |
| Qualifier | Reference ID                                                            | Reference Business Unit                        | Customer ID / Deposit ID                                 | Item Line     |                                                       |      |
| I Q       | DJV-00004 Q                                                             | USF01 Q                                        | DJV1001 Q                                                | ٩             | View Item Activity                                    | +    |
|           | DJV-00004RB Q                                                           | USF01 Q                                        | DJV1001 Q                                                | ٩             | View Item Activity                                    | +    |
| i q       |                                                                         |                                                |                                                          |               |                                                       |      |

If you have attachments, click on the Attachments tab.

Attachments

Once here click on the Attach Button to navigate to the file to attach. ONLY ATTACH PDF DOCUMENTS! If the document is in another format other users may not be able to open it. This is most important with email correspondence as security settings may not allow central to view the emails.

| ocument Attachments  |             |                |        |                             |     |            |              |          |
|----------------------|-------------|----------------|--------|-----------------------------|-----|------------|--------------|----------|
| <b>₽</b> Q           |             |                |        | $\  \boldsymbol{\theta} \ $ | • [ | 1-1 of 1 🔻 | $\mathbf{b}$ | View All |
| Attached File        |             | Description    |        |                             |     |            |              |          |
|                      |             |                |        |                             |     | A          | ttach        | J        |
|                      |             |                |        |                             |     |            |              |          |
|                      | Fil         | e Attachment   | ×      |                             |     |            |              |          |
|                      |             |                | Help   |                             |     |            |              |          |
|                      | Choose File | No file chosen |        |                             |     |            |              |          |
|                      | Upload      | Cancel         |        |                             |     |            |              |          |
|                      |             |                |        |                             |     |            |              |          |
|                      |             |                | ۱.     |                             |     |            |              |          |
| Document Attachments |             |                |        |                             |     |            |              |          |
| III) Q               |             |                | i∉     | f1 + →                      | M   | View All   |              |          |
| Attached File        |             | Description    | Delete | View                        | _   |            |              |          |
| Return               |             |                |        |                             |     | T          |              |          |
| OK Cancel            | Apply       |                | 1      | 2                           |     |            |              |          |

Click the Plus sign to the right to add additional documents and repeat the steps to attach the document.

Once finished click OK. You should be taken back to the View/Update Item Details Screen. You should now see a View/Update Conversations link. Clicking this link will take you to a screen to review the conversations related to this item.

|      |                  | Split | Item Action    | Add Conversa | tion <u>Vi</u> | ew/Update Conv | ersations |
|------|------------------|-------|----------------|--------------|----------------|----------------|-----------|
| Save | Return to Search | Pre   | evious in List | Next in List | Notify         | Refresh        | 0         |

Should you need to add another conversation to the same item, for example a second phone call with the customer, you may click the Add Conversation link and add another conversation.

| Add Conversation | on     |
|------------------|--------|
| Next in List     | Notify |

## 2. Customer Item List Conversation Entry

Just like the View/Update Item Details page you can add conversations directly from items in the Customer Item List screen. The pages used to enter the conversation are identical to the ones in the View/Update Item Details pages. Word of advice, when using this method do not use your escape button as you will lose all your work.

Click on the Customer Item List.

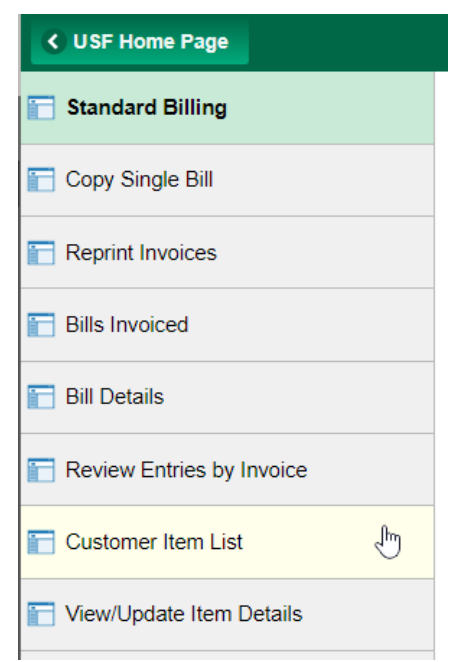

Enter the Business Unit and Customer ID for the Customer Account you wish to review and click Search.

You will be presented with a listing of Open Customer Items.

| Act Conversation       Account Overview         Rem Select All       Item Action         Range       GO       Select All       Select Action       GO         Total 2       Optail 4       Detail 5       Item Activities       Select Action       GO         Select Action       GO       Select Action       GO         Total 2       Detail 4       Detail 5       Item Activities       Unit       Sustemer ID       Status       Furty       Figure         Select       Item Activities       Unit       Outstoomer ID       Status       Furty       Figure       Figure       Figure       Figure       Figure       Figure       Figure       GO         Select       Item Activities       Unit       Outstoomer ID       Status       Figure       Figure       Figure         Select       Item <th>Se<br/>*Stat</th> <th>tus Open</th> <th>Unit USF01 Q</th> <th>Customer DJV10</th> <th>01 Q D.<br/>Ol</th> <th>JV TESTING<br/>MER</th> <th>G CUST *Lev</th> <th>el No Relatio</th> <th>nship 🔹</th> <th>·</th> <th></th>                                                                                                    | Se<br>*Stat                    | tus Open   | Unit USF01 Q                                                                                                    | Customer DJV10              | 01 Q D.<br>Ol          | JV TESTING<br>MER                        | G CUST *Lev                                                                                           | el No Relatio                                      | nship 🔹                                               | ·                                     |                 |
|----------------------------------------------------------------------------------------------------|--------------------------------|------------|----------------------------------------------------------------------------------------------------|-----------------------------|------------------------|------------------------------------------|----------------------------------------------------------------------------------------------------|----------------------------------------------------|-------------------------------------------------------|---------------------------------------|-----------------|
| tem Action         Select All       Deselect All         Select Action       Select Action         Select Action       Select Action         Select Action       Select Action         Select Action       Select Action         Select Action       Select Action       Select Action       Select Action         Select Mem       Detail 5       Detail 6       Image       Select Action       Select Action       Select Actio                                                                                                    |                                | Add Conver | sation                                                                                                    |                             | Ac                     | count Overv                              | view                                                                                                  |                                                    |                                                       |                                       |                 |
| Range       GO       Select All       Desslet All       Desslet All       Select All       Select All <t< th=""><th>Row Sele</th><th>ction</th><th></th><th></th><th>Item</th><th>Action</th><th></th><th></th><th></th><th></th><th></th></t<>                                                                                                    | Row Sele                       | ction      |                                                                                                    |                             | Item                   | Action                                   |                                                                                                    |                                                    |                                                       |                                       |                 |
| Select       Item       Octail 1       Detail 2       Detail 4       Detail 5       Detail 5       III         3       0       0UV-00002       Image: Select       Image: Select <th>Range</th> <th></th> <th>GO Select All</th> <th>Deselect All</th> <th>1</th> <th></th> <th>Select Action</th> <th></th> <th>•</th> <th>GO</th> <th></th>                                                                                                    | Range                          |            | GO Select All                                                                                                    | Deselect All                | 1                      |                                          | Select Action                                                                                         |                                                    | •                                                     | GO                                    |                 |
| 1DV-0002IMMEDIMMEDIM                                                                                                    |                                |            | Detail 3 Detail 4 Detail 5 F                                                                                                    | Detail 6                    |                        |                                          |                                                                                                    |                                                    |                                                       |                                       |                 |
| 2DJV-0003Image: Model and Marcine and Marcine and Marcin | Seq<br>Ibr                     | Select     | Detail 3 Detail 4 Detail 5 [                                                                                                    | Detail <u>6</u> II▶<br>Line | Activities             | Unit                                     | Customer ID                                                                                           | Status                                             | Terms                                                 | Entry<br>Type                         | Entry<br>Reason |
| 3         DJV-00004CR         CR         USF01         DJV1001         Open         IMMED         CR           4         0.0005         0.0005         0.0005         0.0005         0.0005         0.0005         0.0005         0.0005         0.0005         0.0005         0.0005         0.0005         0.0005         0.0005         0.0005         0.0005         0.0005         0.0005         0.0005         0.0005         0.0005         0.0005         0.0005         0.0005         0.0005         0.0005         0.0005         0.0005         0.0005         0.0005         0.0005         0.0005         0.0005         0.0005         0.0005         0.0005         0.0005         0.0005         0.0005         0.0005         0.0005         0.0005         0.0005         0.0005         0.0005         0.0005         0.0005         0.0005         0.0005         0.0005         0.0005         0.0005         0.0005         0.0005         0.0005         0.0005         0.0005         0.0005         0.0005         0.0005         0.0005         0.0005         0.0005         0.0005         0.0005         0.0005         0.0005         0.0005         0.0005         0.0005         0.0005         0.0005         0.0005         0.0005         0.0005         0.00                                                                                                    | Seq<br>Ibr<br>1                | Select     | Detail 3         Detail 4         Detail 5         0           Item           DJV-00002                                                                                                    | Detail <u>6</u> II▶<br>Line | Activities             | Unit<br>USF01                            | Customer ID<br>DJV1001                                                                                | Status<br>Open                                     | Terms<br>IMMED                                        | Entry<br>Type<br>IN                   | Entry<br>Reason |
| 4         DJV-00005         DJV         DJV                                                                                                    | Seq<br>Ibr<br>1                | Select     | Detail 3         Detail 4         Detail 5         0           Item         DJV-00002         DJV-00003         DIV-00003         DIV-00003 | Detail <u>6</u> II▶<br>Line | Activities             | Unit<br>USF01<br>USF01                   | Customer ID       DJV1001       DJV1001                                                               | Status<br>Open<br>Open                             | Terms<br>IMMED<br>IMMED                               | Entry<br>Type<br>IN<br>IN             | Entry<br>Reason |
| 5 DJV-0006 DJV-0006 1 USF01 DJV1001 Open IMMED IN                                                                                                    | 1<br>2<br>3                    | Select     | Detail 3         Detail 4         Detail 5         C           Item           DJV-00002         U         U           DJV-00003         U         U         U           DJV-00004CR         U         U         U                                                                                                    | Detail <u>6</u>   ><br>Line | Activities 1<br>1<br>2 | Unit<br>USF01<br>USF01<br>USF01          | Customer ID           DJV1001           DJV1001           DJV1001           DJV1001                   | Status       Open       Open       Open       Open | Terms       IMMED       IMMED       IMMED             | Entry<br>Type<br>IN<br>IN<br>CR       | Entry<br>Reason |
|                                                                                                    | Seq<br>Ibr<br>1<br>2<br>3<br>4 | Select     | Detail 3         Detail 4         Detail 5         C           tem           DJV-00002                                                                                                    | Detail 6 II>                | Activities             | Unit<br>USF01<br>USF01<br>USF01<br>USF01 | Customer ID           DJV1001           DJV1001           DJV1001           DJV1001           DJV1001 | Status       Open       Open       Open       Open | Terms       IMMED       IMMED       IMMED       IMMED | Entry<br>Type<br>IN<br>IN<br>CR<br>IN | Entry<br>Reason |

In the listing, select the item you wish to add a conversation to.

| Itom      |
|-----------|
| item      |
| DJV-00002 |
| DJV-00003 |

On the pop-up screen select Add Conversation.

|    |        | Split | Item Action | Add Conversation |
|----|--------|-------|-------------|------------------|
| ок | Cancel | Apply |             | Q                |
|    |        |       |             |                  |

Click OK on the pop-up message.

| If you transfer before you | SAVE all new or modified input | will be lost ! | Click Ok to transfe | r without saving, otherwis | e click Cancel. (6000,1421) |
|----------------------------|--------------------------------|----------------|---------------------|----------------------------|-----------------------------|
|                            |                                | Nok            | Cancel              |                            |                             |

Start entering the information as you would with the other methods.

|          | SetID U                                                                      | JSFSI                      | Business Unit USF01       | Customer                             | DJV1001                               | DJV TESTING CUSTOMER                                                         |       |
|----------|------------------------------------------------------------------------------|----------------------------|---------------------------|--------------------------------------|---------------------------------------|------------------------------------------------------------------------------|-------|
|          | *Status                                                                      | New •                      |                           | *Description                         | Discussed Past Due Balan              | ice                                                                          |       |
|          | Subject                                                                      | 8                          | ۹                         | Sub-Topic                            |                                       | ۹                                                                            |       |
|          | Promise of Pay                                                               | yment                      |                           |                                      |                                       | 2                                                                            |       |
| F        | Review                                                                       |                            |                           | Follow Up                            |                                       | Reference Totals                                                             |       |
|          | Date                                                                         | <b></b>                    | Review Days               | Action                               | 2                                     | Amount 2,11                                                                  | 70.00 |
|          | User ID                                                                      |                            | Done Done                 | User ID Q                            | Done 🔲                                | Currency USD Q                                                               |       |
|          |                                                                              | Supervisor Review          |                           | Letter Q                             | Date                                  | Promise Date                                                                 |       |
|          | Created On 0                                                                 | 15/16/20 8:42:19AM         | Created By ACONNIFF       | Last Modif                           | ied On 05/16/20 8:42AM                | Modified By ACONNIFF                                                         |       |
| ٢        | Keywords                                                                     |                            |                           |                                      |                                       |                                                                              |       |
|          | Keyword1                                                                     | 1                          | Q. Keyv                   | vord2                                | Q                                     | Keyword3 C                                                                   | 2     |
|          |                                                                              |                            |                           |                                      |                                       | Add Conversation Entr                                                        | rv    |
|          |                                                                              |                            |                           |                                      |                                       |                                                                              |       |
|          |                                                                              |                            |                           |                                      | ~ 1                                   |                                                                              | w All |
|          | Origin Inte                                                                  | rnal<br>Q                  |                           | ■ Cu<br>■ Se                         | Istomer Visible<br>nd Email           | Delete Entry Edit Entry Email DateTime                                       | w All |
| ət to    | Origin Inte<br>Contact ID                                                    | t a Subje                  | ct and Sub-Top            | □ cu<br>□ se<br>ic!                  | Istomer Visible<br>nd Email           | Delete Entry Edit Entry Email DateTime                                       | w All |
| get to   | Origin Inte<br>Contact ID                                                    | t a Subje                  | ct and Sub-Top<br>Subject | □ Cu<br>□ Se<br>iC!                  | istomer Visible<br>nd Email           | Delete Entry Edit Entry Email DateTime                                       | w All |
| orget to | Origin Inte<br>Contact ID                                                    | t a Subje                  | ct and Sub-Top<br>Subject | □ Cu<br>□ Se<br>ic!<br>nt            | istomer Visible<br>nd Email           | Delete Entry Edit Entry Email DateTime                                       | All   |
| rget to  | Origin Inte<br>Contact ID<br>O SEIEC                                         | t a Subje                  | ct and Sub-Top<br>Subject | cu<br>se                             | istomer Visible<br>nd Email           | Delete Entry Edit Entry Email DateTime                                       | w All |
| rget to  | Origin Inte<br>Contact ID<br>O Select                                        | t a Subje                  | ct and Sub-Top<br>Subject | © Cu<br>© Se<br>ic!<br>nt            | istomer Visible<br>nd Email           | Delete Entry Edit Entry Email DateTime DJy TESTING CUSTOMER                  |       |
| get to   | Origin Inte<br>Contact ID<br>O SELECT                                        | t a Subject                | ct and Sub-Top<br>Subject | © Cu<br>© Se<br>ic!<br>nt            | Istomer Visible<br>nd Email           | Delete Entry Edit Entry Email DateTime DJV TESTING CUSTOMER                  | w All |
| get t    | Origin Inte<br>Contact ID<br>O Select<br>Conversations<br>SetID<br>Subject A | t a Subject<br>Eleferences | ct and Sub-Top<br>Subject | Cutomer<br>"Description<br>Sub-Topic | DJV1001<br>Discussed Past Due Balance | Delete Entry Edit Entry Email DateTime DJV TESTING CUSTOMER re Miscellaneous |       |

Remember to fill out the Promise of Payment information if you select the Promise of Payment check box and select a confidence level.

| Promise Date                  | 05/30/2020    |             | Promise Amount    | 1,00 | 00.00 |           | Currency       | USD Q    |
|-------------------------------|---------------|-------------|-------------------|------|-------|-----------|----------------|----------|
| Tolerance Days                | 0             |             | Payment Tolerance | 0    | %     |           | Confidence     | Medium 🔻 |
| Broken Promise Action         |               |             | User ID           | Q    |       | Done Done |                | High     |
|                               | Override Pron | nise Status | Override Reason   |      |       |           | Promise Status | Low S    |
| romise Review                 |               |             |                   |      |       |           |                |          |
| romise Review                 |               |             |                   |      |       |           |                |          |
| romise Review ise Review Date |               | Action      | ٩                 | User | D     | Q         | Done           |          |

## Add in the conversation information.

| Conversatio | on Entries                                          |                                          |                                              |                                                                      | a                    | t    €    €    1.      | of 1 🔻 🕨      | View Al |
|-------------|-----------------------------------------------------|------------------------------------------|----------------------------------------------|----------------------------------------------------------------------|----------------------|------------------------|---------------|---------|
|             |                                                     |                                          |                                              |                                                                      |                      | Delete Entry           | Edi           | t Entry |
| Origin      | Internal                                            |                                          |                                              |                                                                      | Customer Visible     |                        |               |         |
| Contact ID  | Q                                                   |                                          |                                              | . 5                                                                  | Send Email           | Email DateTir          | ne            |         |
| Email ID    |                                                     |                                          |                                              | Telephone                                                            |                      | Extensi                | on            |         |
| Comments    | Discussed past due bala<br>1000.00 on 30th and atte | nce with John Doe<br>empt to pay more th | at ABC Corp. Custom<br>e next month and so c | er is having issues due to massi<br>n until balance is paid in full. | ve economic downturn | due to pandemic. Custo | omer will pay |         |
| Created On  | 05/16/20 8:44AM                                     | Created By                               | ACONNIFF                                     | Last Modified On                                                     | 05/16/20 8:44AM      | Modified By            | ACONNIFF      | a       |

Next review the references and add any additional ones if you need to.

|                                                                           | <u>R</u> efer                                                     | ences                                         |                                           |                    |            |       |
|---------------------------------------------------------------------------|-------------------------------------------------------------------|-----------------------------------------------|-------------------------------------------|--------------------|------------|-------|
| <u>Conversations</u><br>References                                        |                                                                   |                                               |                                           |                    | н          | łelp  |
| SetID USFSI Business Unit U<br>Date 05/16/2020<br>Subject ACCOUNT BALANCE | JSF01 Customer DJV10<br>Description Discus<br>Subject Topic MISCE | 01<br>sed Past Due Balance Statu<br>ELLANEOUS | DJV TESTING CU<br>s New<br>Include Closed | STOMER             |            |       |
| Related Transactions                                                      |                                                                   |                                               | I4 4                                      | 1-1 of 1 🔻 🕨       | View       | v All |
| Qualifier Reference ID                                                    | Reference Business Unit                                           | Customer ID / Deposit ID                      | Item Line                                 |                    |            |       |
| I Q DJV-00002                                                             | Q USF01 Q                                                         | DJV1001 Q                                     | ٩                                         | View Item Activity | <b>+</b> 1 | -     |
|                                                                           | l                                                                 | Q                                             |                                           |                    |            |       |
|                                                                           | ٩ ٩                                                               | Q                                             | Q                                         | View Item Activity | +          | -     |
| DJV                                                                       |                                                                   | <u>`</u>                                      | 1                                         |                    |            |       |

|                                                                                |                                                                                         |                      | Look Up                                                   | Reference                                                                                                    | ID                  |                                                            | ×                                                                   |        |
|--------------------------------------------------------------------------------|-----------------------------------------------------------------------------------------|----------------------|-----------------------------------------------------------|----------------------------------------------------------------------------------------------------|---------------------|------------------------------------------------------------|---------------------------------------------------------------------|--------|
|                                                                                | Item ID                                                                                 | Help                 |                                                           |                                                                                                    |                     |                                                            |                                                                     |        |
|                                                                                | Business Unit                                                                           | begi                 |                                                           |                                                                                                    |                     |                                                            |                                                                     |        |
|                                                                                | Customer ID                                                                             | begi                 | ns with 🔻                                                 |                                                                                                    |                     |                                                            |                                                                     |        |
|                                                                                | Search Results                                                                          | Clear                | Canc                                                      | Basic                                                                                                    | : Lookuj            | p                                                          |                                                                     |        |
|                                                                                | View 100                                                                                |                      |                                                           | I€                                                                                                    | •                   | 1-6 of 6 🔻                                                 |                                                                     |        |
|                                                                                | Item ID                                                                                 | ltem<br>Line         | Business<br>Unit                                          | Customer<br>ID                                                                                                    | Entry<br>Type       | ltem<br>Balance                                            | Currency<br>Code -<br>Bal<br>Amount                                 |        |
|                                                                                | DJV-00002                                                                               | 0                    | LISE01                                                    | D IV1001                                                                                                    | IN                  | 2170                                                       |                                                                     |        |
|                                                                                | 201 00002                                                                               | · ·                  | 00101                                                     | 0311001                                                                                                    |                     | 2170                                                       | USD                                                                 |        |
|                                                                                | DJV-0000                                                                                | 0                    | USF01                                                     | DJV1001                                                                                                    | IN                  | 2751.56                                                    | USD                                                                 |        |
|                                                                                | DJV-00008                                                                               | 0                    | USF01<br>USF01                                            | DJV1001<br>DJV1001                                                                                                | IN<br>CR            | 2751.56<br>-839.51                                         | USD<br>USD                                                          |        |
| onversations                                                                   | DJV-0000R<br>DJV-00004CR                                                                | 0                    | USF01<br>USF01                                            | DJV1001                                                                                                    | IN<br>CR            | 2751.56<br>-839.51                                         | USD<br>USD<br>USD                                                   |        |
| onversations<br>SetID<br>Date<br>Subject<br>ed Transacti                       | DJV-0000<br>DJV-00004CR                                                                 | 0<br>0<br>ss Unit US | USF01<br>USF01<br>F01 Custom<br>Descriptic<br>Subject Top | DJV1001<br>DJV1001<br>DJV1001<br>on Discussed Past Due<br>ie MISCELLANEOUS                                        | IN<br>CR<br>Balance | 2751.56<br>-839.51                                         | USD<br>USD<br>USD<br>TESTING CUSTOMER                               |        |
| SetID<br>SetID<br>Subject<br>ed Transacti<br>Q                                 | DJV-0000<br>DJV-00004CR                                                                 | 0<br>0<br>ss Unit US | USF01<br>USF01<br>F01 Custom<br>Descriptic<br>Subject Top | DJV1001<br>DJV1001<br>DJV1001<br>Discussed Past Due<br>ice MISCELLANEOUS                                          | IN<br>CR<br>Balance | 2751.56<br>-839.51<br>Status DJV<br>New<br>In              | USD<br>USD<br>USD<br>TESTING CUSTOMER<br>Include Closed Information | Jiew A |
| onversations<br>SetiD<br>Date<br>Subject<br>ted Transacti<br>Q<br>Uiffer Refer | DJV-00004CR DJV-00004CR USFSI Busine 0 USFSI Busine 0 05/16/2020 t ACCOUNT BALANCE ions | 0<br>0<br>ss Unit US | USF01<br>USF01<br>F01 Custom<br>Descriptic<br>Subject Top | DJV1001      DJV1001      DJV1001      Discussed Past Due     MISCELLANEOUS      Customer ID / Depos      DIV1001 | IN<br>CR<br>Balance | 2751.56<br>-839.51<br>Status DJV<br>New<br>In<br>Item Line | USD<br>USD<br>USD<br>TESTING CUSTOMER<br>Include Closed Information |        |

Finally click on the Attachments tab and add any necessary attachments. Once finished click OK.

| Con    | versations | References     | Attachments   |       |               |                            |        |                  |                                   | Help     |
|--------|------------|----------------|---------------|-------|---------------|----------------------------|--------|------------------|-----------------------------------|----------|
|        |            | _              |               |       |               |                            |        |                  |                                   |          |
|        | SetID      | USFSI          | Business Unit | USF01 | Customer      | DJV1001                    | [      | DJV TESTING CUST | OMER                              |          |
|        | Date       | 05/16/2020     |               |       | Description   | Discussed Past Due Balance | Status | New              |                                   |          |
|        | Subject    | ACCOUNT BALANC | CE            |       | Subject Topic | MISCELLANEOUS              |        |                  |                                   |          |
| Docun  | nent Attac | hments         |               |       |               |                            |        |                  |                                   |          |
| 5      | Q          |                |               |       |               |                            | 14     | I-1 of 1 ▼       | $ \mathbf{b}  =  \mathbf{b}  = 1$ | View All |
| Attach | ned File   |                |               |       | Description   |                            |        |                  |                                   |          |
| EMAIL  | pdf        |                |               |       |               |                            | Delete | Vi               | ew                                | +        |
| 0      | Return     | Cancel Apply   |               |       |               |                            |        |                  |                                   |          |

Then click OK on the next screen.

| Direct Debit Profile ID      | Create Documen   | nt?<br>aft? |
|------------------------------|------------------|-------------|
| Item Creation/Update Details |                  |             |
| Created On 04/24/2020 1:35PM |                  |             |
| Created By DVANDERM          |                  |             |
| Split Item Action            | Add Conversation | View/Ur     |

On the Customer Item list screen, you should now see in the Conv column a speech bubble like from a cartoon. This means a conversation exists. You can review the conversation by clicking on the item and the clicking the View/Update Conversations link.

|   |            |    | 5 Stati <u>-</u> |                       |           |             | 117   |                     |         |                         |    |
|---|------------|----|------------------|-----------------------|-----------|-------------|-------|---------------------|---------|-------------------------|----|
|   | Seq<br>Nbr |    | Select           | Item                  |           |             | Line  | Activities          | Conv    | Conversation<br>Exists? | Un |
|   |            | 1  |                  | DJV-00002             |           |             |       | 1                   | æ       | Y                       | US |
| 1 |            | 2  |                  | DJV-00003             |           |             |       | 1                   | Þ       | Y                       | US |
|   |            | 3  |                  | DJV-00004CR           |           |             |       | 2                   |         |                         | US |
|   |            | ок | Cano             | Split It<br>cel Apply | em Action | Add Convers | ation | View/Update Convers | sations |                         |    |

#### 3. Navigator Conversation Entry/Customer Conversation Reviews

The third and final method is in the Navigator and NOT in the Billing and AR Tile Navigation Collection.

Click on the compass in the upper right of the home screen then click on the Navigator.

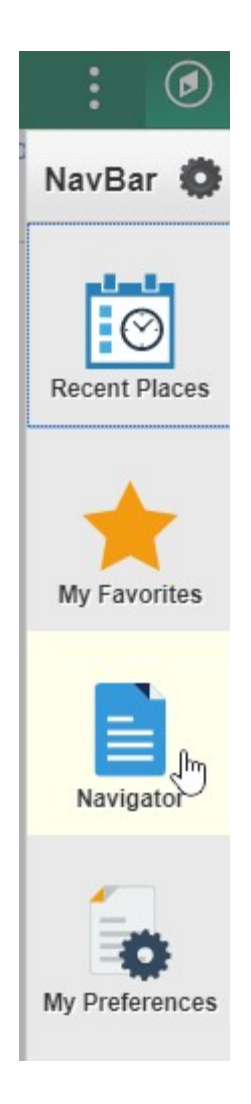

Then in Navigator Pres s Ctrl+f. Depending on the browser will depend on where the search field appears. Enter Accounts Receivable in the box and then enter. It should take you the Accounts Receivable option.

Once located Click on Accounts Receivable>Customer Interactions>Conversations>View/Update Conversations

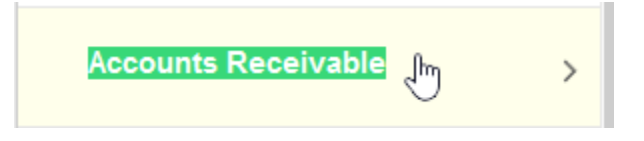

Once you click View/Update Conversations you should be presented with a page which has two tabs. Find an Existing Value and Add a New Value.

Entering the SetID, Business Unit, and Customer ID and clicking Search will present you with a listing of all the conversations in the system for the customer.

| Find an Existing Value  | <u>A</u> dd a New | Value   |   |
|-------------------------|-------------------|---------|---|
| Search Criteria         |                   |         |   |
| SetID                   | = •               | USFSI   | Q |
| Business Unit           | = •               | USF01   | Q |
| Cust ID                 | begins with •     | DJV1001 | Q |
| Customer Name           | begins with •     |         |   |
| Status                  | = •               |         |   |
| Item ID                 | begins with •     |         | Q |
| Invoice                 | begins with •     |         | Q |
| Contract                | begins with •     |         | Q |
| Bill of Lading          | begins with •     |         | Q |
| urchase Order Reference | begins with •     |         | Q |
| Payment ID              | begins with •     |         | Q |
| Order No                | begins with •     |         | Q |
| Subject                 | begins with •     |         | Q |
| Subject Topic           | begins with •     |         | Q |
| Promise Date            | = •               |         |   |

### View/Undate Conversations

Customer Conversations - 16

| Business Unit | Cust ID | Customer Name        | Description                    | Conversation Date | Status | Number of Entries | Attachments | Item ID     | Subject         | Subject Topic | Amount Referenced | Promise Amount | Promise Date | Promise Status |
|---------------|---------|----------------------|--------------------------------|-------------------|--------|-------------------|-------------|-------------|-----------------|---------------|-------------------|----------------|--------------|----------------|
| USF01         | DJV1001 | DJV TESTING CUSTOMER | Customer called regarding refu | 05/16/2020        | New    | 1                 | Y           | DJV-00004   | ACCOUNT BALANCE | OVERPAYMENT   | -839.51           | 0              | (blank)      | None           |
| USF01         | DJV1001 | DJV TESTING CUSTOMER | Customer called regarding refu | 05/16/2020        | New    | 1                 | Υ           | DJV-00004CR | ACCOUNT BALANCE | OVERPAYMENT   | -839.51           | 0              | (blank)      | None           |
| USF01         | DJV1001 | DJV TESTING CUSTOMER | Customer called regarding refu | 05/16/2020        | New    | 1                 | Y           | DJV-00004RB | ACCOUNT BALANCE | OVERPAYMENT   | -839.51           | 0              | (blank)      | None           |
| USF01         | DJV1001 | DJV TESTING CUSTOMER | Discussed Past Due Balance     | 05/16/2020        | New    | 1                 | Y           | DJV-00002   | ACCOUNT BALANCE | MISCELLANEOUS | 2170              | 1000           | 05/30/2020   | None           |
| USF01         | DJV1001 | DJV TESTING CUSTOMER | Discussed Past Due Balance     | 05/16/2020        | New    | 1                 | Y           | DJV-00003   | ACCOUNT BALANCE | MISCELLANEOUS | 2170              | 1000           | 05/30/2020   | None           |

Clicking on the Add a New Value tab will allow you to add a new conversation by clicking on the Add Button.

# View/Update Conversations

| <u>F</u> ind an Ex | isting Value | Add a N | ew Value |
|--------------------|--------------|---------|----------|
|                    |              | 1       |          |
| SetID              | USFSI Q      | J       |          |
| Business Unit      | USF01 Q      |         |          |
| Customer ID        | DJV1001      | Q       | ]        |
|                    |              |         |          |
| Add                |              |         |          |

The addition of conversations in these screens are exactly like those you would see in the View/Update Item Details and Customer Item List screens. The only difference here is when you select the references tab no references are pre-selected as you are not navigating to these screens from an item.

[END]